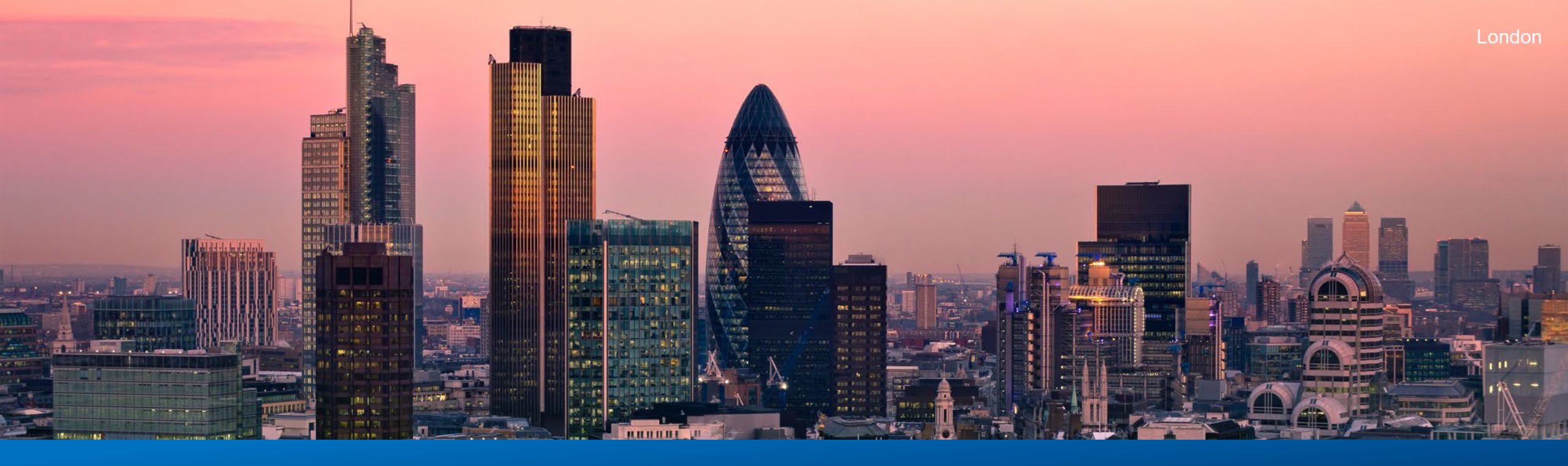

# **ConnectAlarm App Benutzeranleitung**

2022

TISOIS Sicherheitssysteme

The power behind your mission

### Connect Alarm App auf dem Mobiltelefon öffnen und Serverdomain eingeben

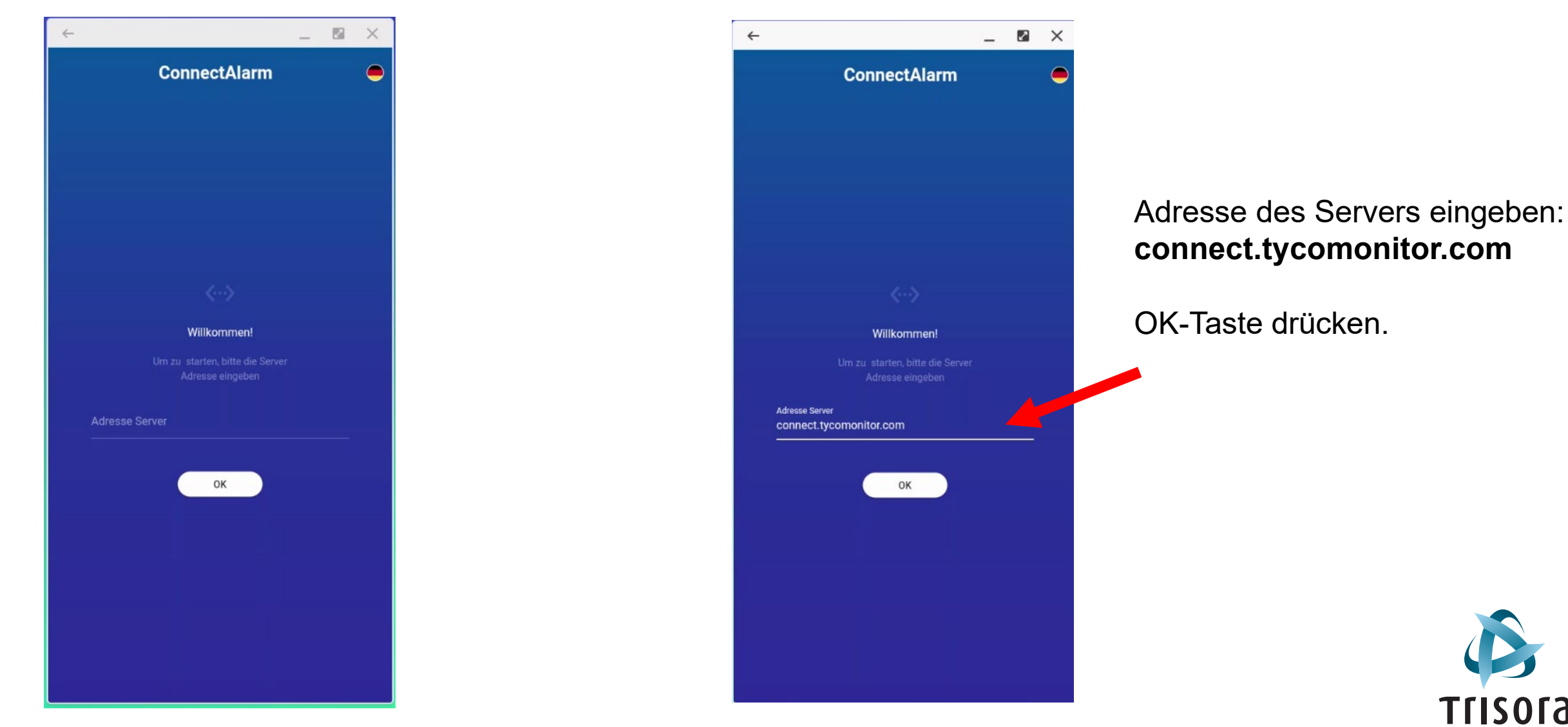

Sicherheitssysteme

### **Registrierung als Benutzer am App-Server**

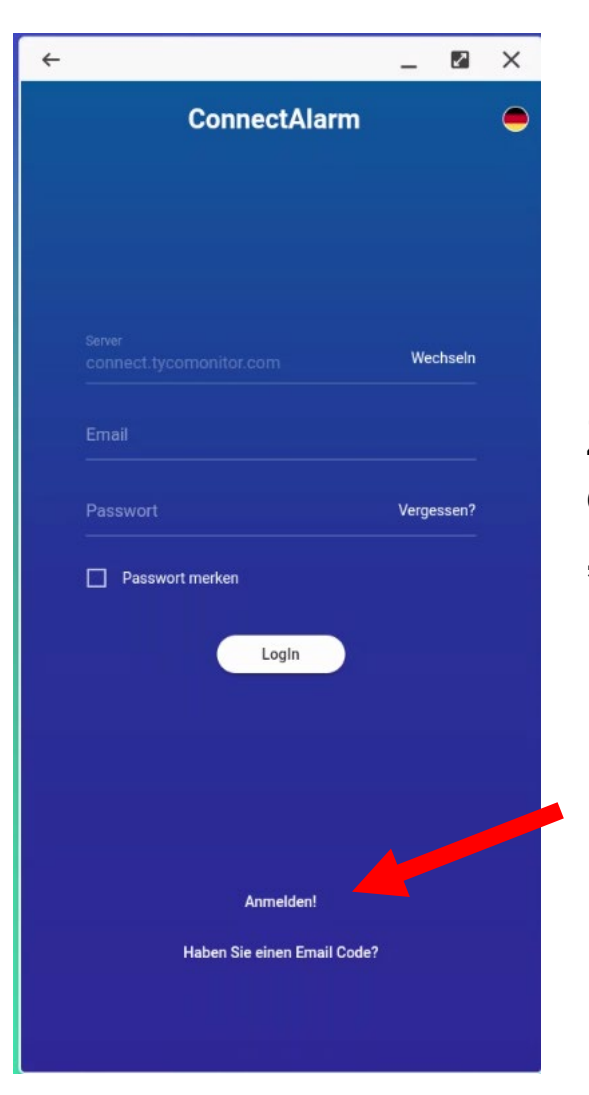

Zur Erstregistrierung drücken Sie "Anmelden".

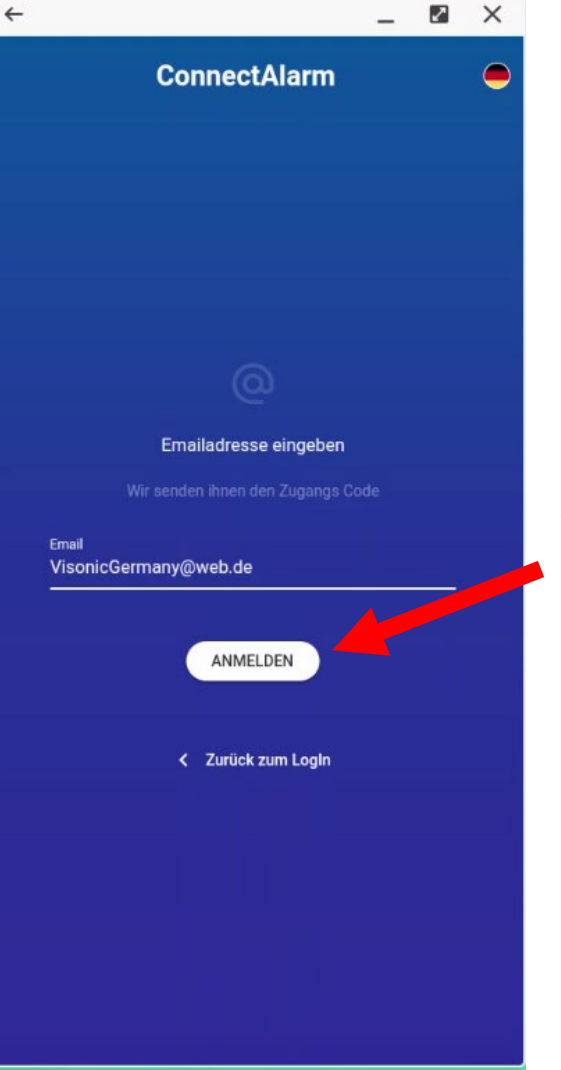

Geben Sie eine **gültige Email-Adresse** an und drücken auf "Anmelden".

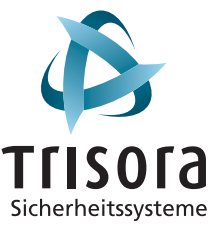

#### **Registrierung als Benutzer am App-Server**

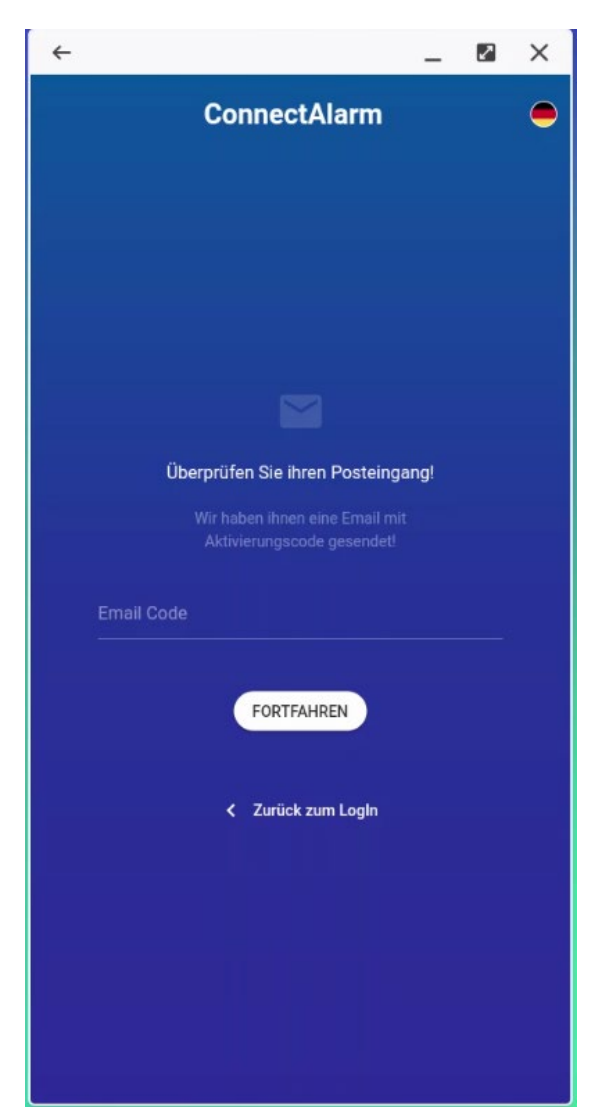

Überprüfen Sie den Posteingang Ihrer Emails und geben Sie den Email-Code ein.

Drücken Sie auf "Fortfahren".

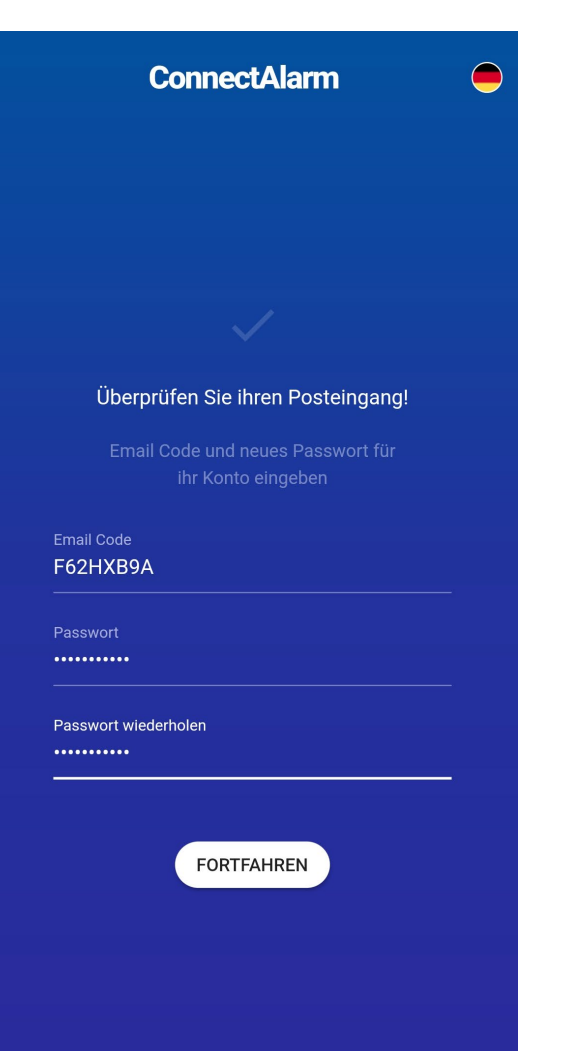

Geben Sie ihr Passwort ein.

Das Passwort benötigt min. 1 Buchstabe, 1 Zahl und 1 Sonderzeichen

Drücken Sie auf "Fortfahren".

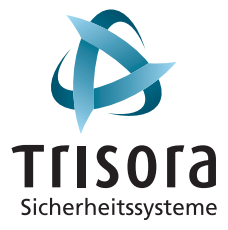

## Einloggen und Alarmzentrale hinzufügen

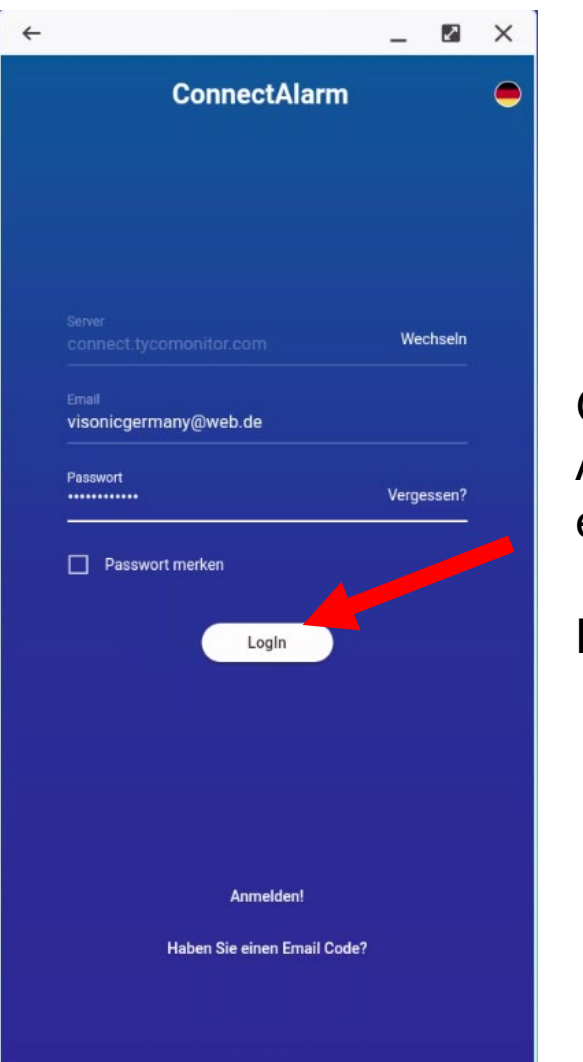

Geben Sie Ihre Email-Adresse und Ihr Passwort ein.

Drücken Sie "Login".

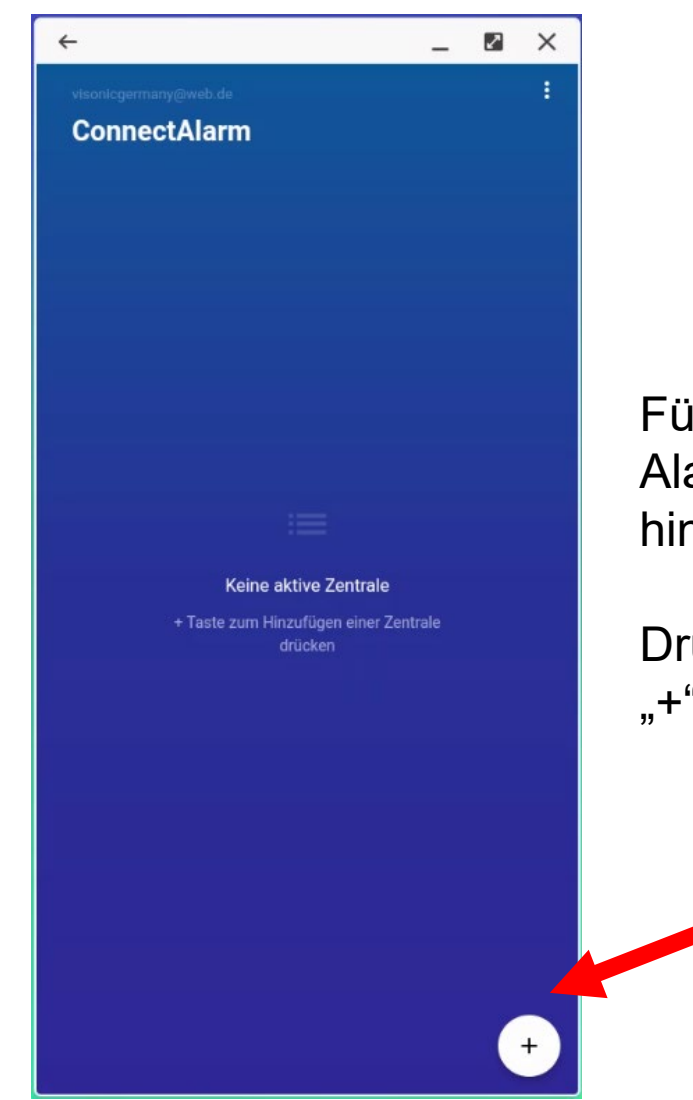

Fügen Sie nun Ihre Alarmzentrale der App hinzu.

Drücken Sie auf das "+"-Zeichen.

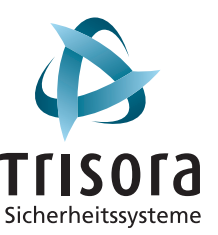

## Zentrale hinzufügen

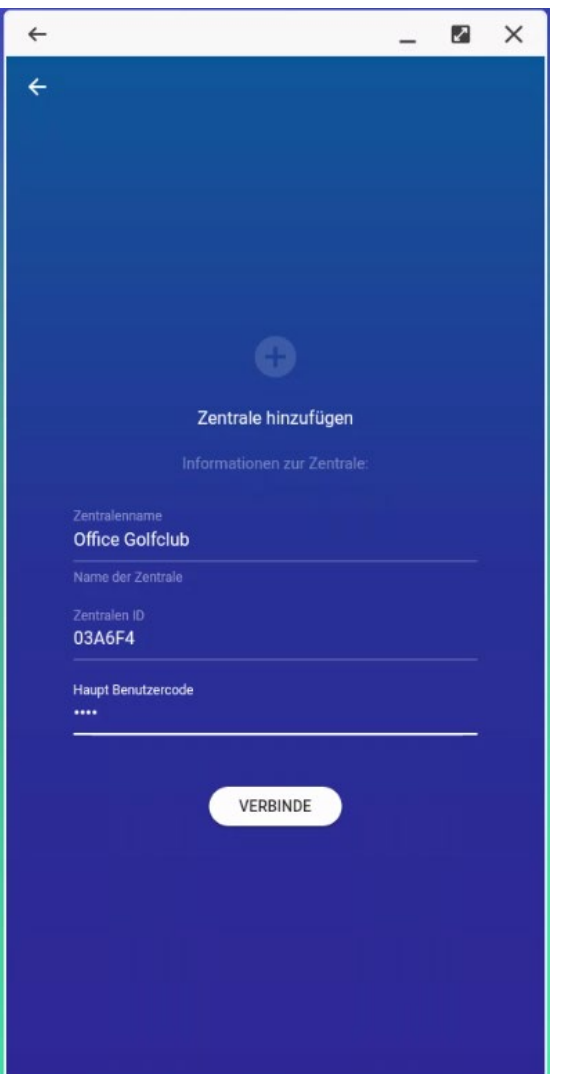

Geben Sie der Alarmzentrale einen Namen. Geben Sie Ihre Zentralen ID ein. Geben Sie den Hauptbenutzer Code ein.

Drücken Sie auf "Verbinden".

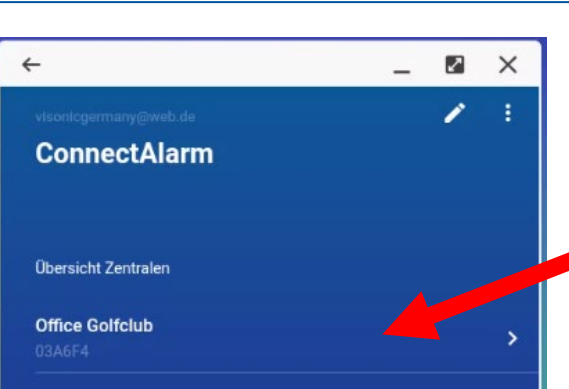

Die Alarmzentrale ist nun auf dem Server eingebunden.

Drücken Sie auf den Pfeil neben dem Namen.

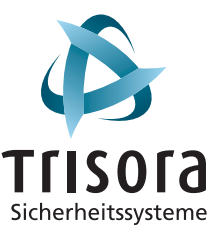

# Zentrale hinzufügen

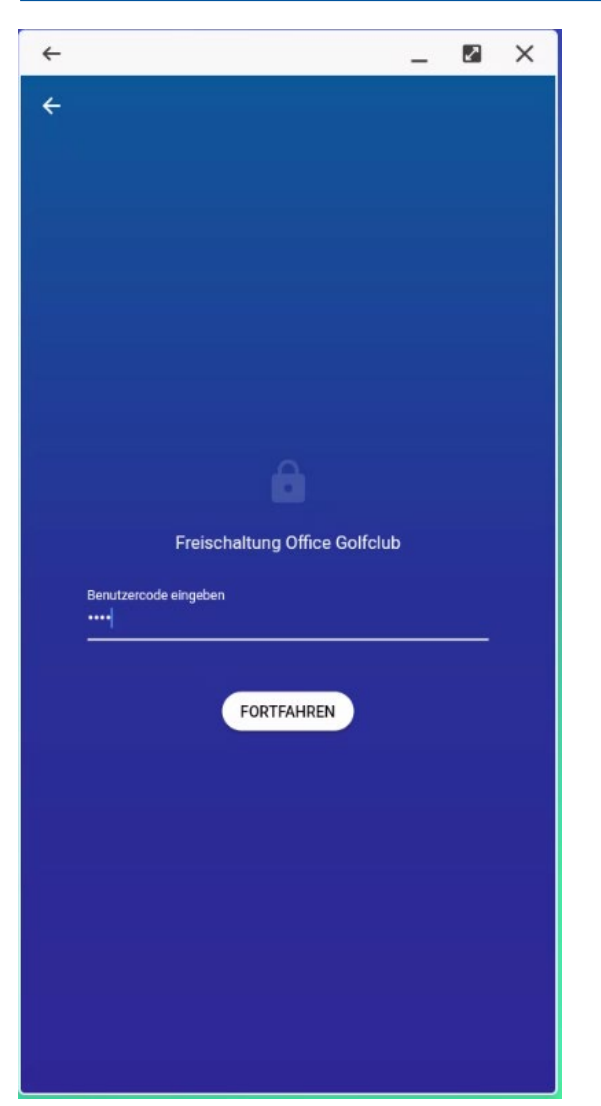

Geben Sie erneut Ihren Benutzercode ein.

Drücken Sie auf "Fortfahren".

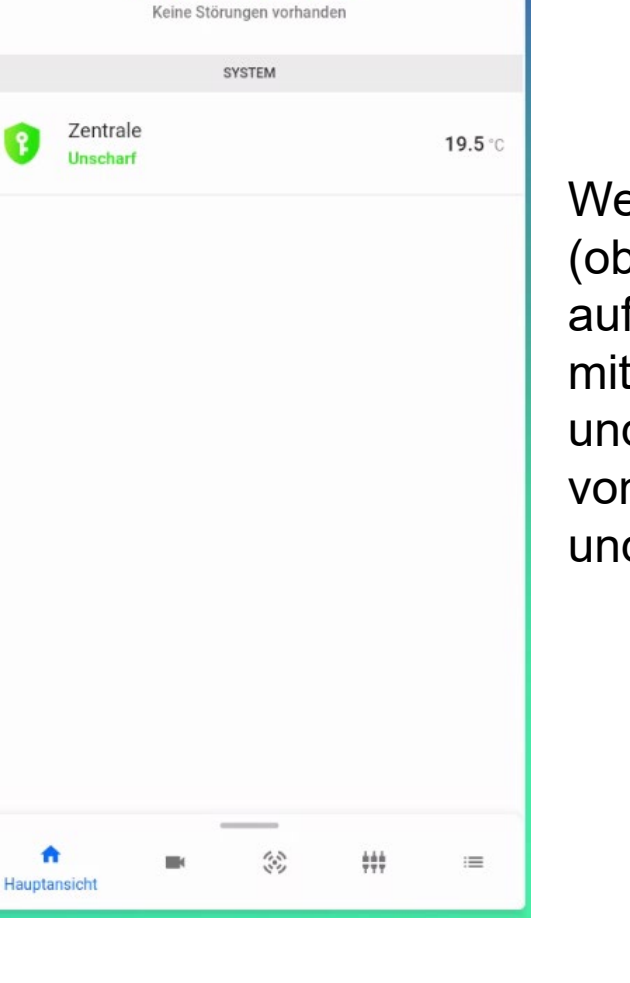

SYSTEM IST BEREIT

\_ 2

VERBUNDEN

UNSCHARF

×

Wenn der grüne Punkt (oben in der rechten Ecke) aufleuchtet ist die Zentrale mit dem Server verbunden und Sie können die Zentrale von außerhalb verwalten und bedienen.

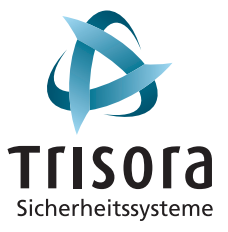

#### Weitere Benutzer hinzufügen

|                        |                  | VERBUNDEN O        |
|------------------------|------------------|--------------------|
| k si<br>Kein           | YSTEM IST BEREIT |                    |
|                        | SYSTEM           |                    |
| Zentrale<br>Unscharf   |                  | <b>13°</b> / 12.5° |
|                        |                  | BEARBEITEN         |
|                        | LETZTE AKTIVITÄT |                    |
| B WOLFGANG Deaktiviert |                  | Heute, 16:34       |
|                        |                  | ALLE ANSEHEN       |
| ÷ .                    | • 3 +            |                    |
| Hauptansicht           |                  |                    |

Der Hauptbenutzer (Master) loggt sich in die ConnectAlarm App ein und öffnet das Einstellungs-Menü (oben links).

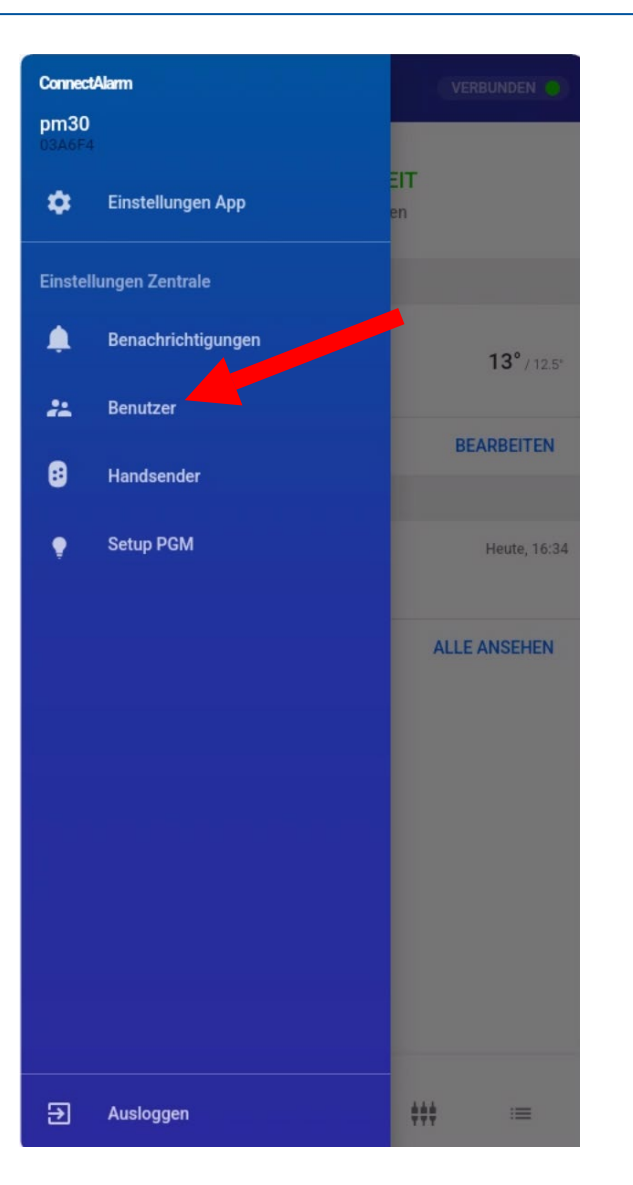

# Der Hauptbenutzer öffnet das Menü "Benutzer".

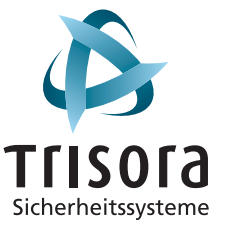

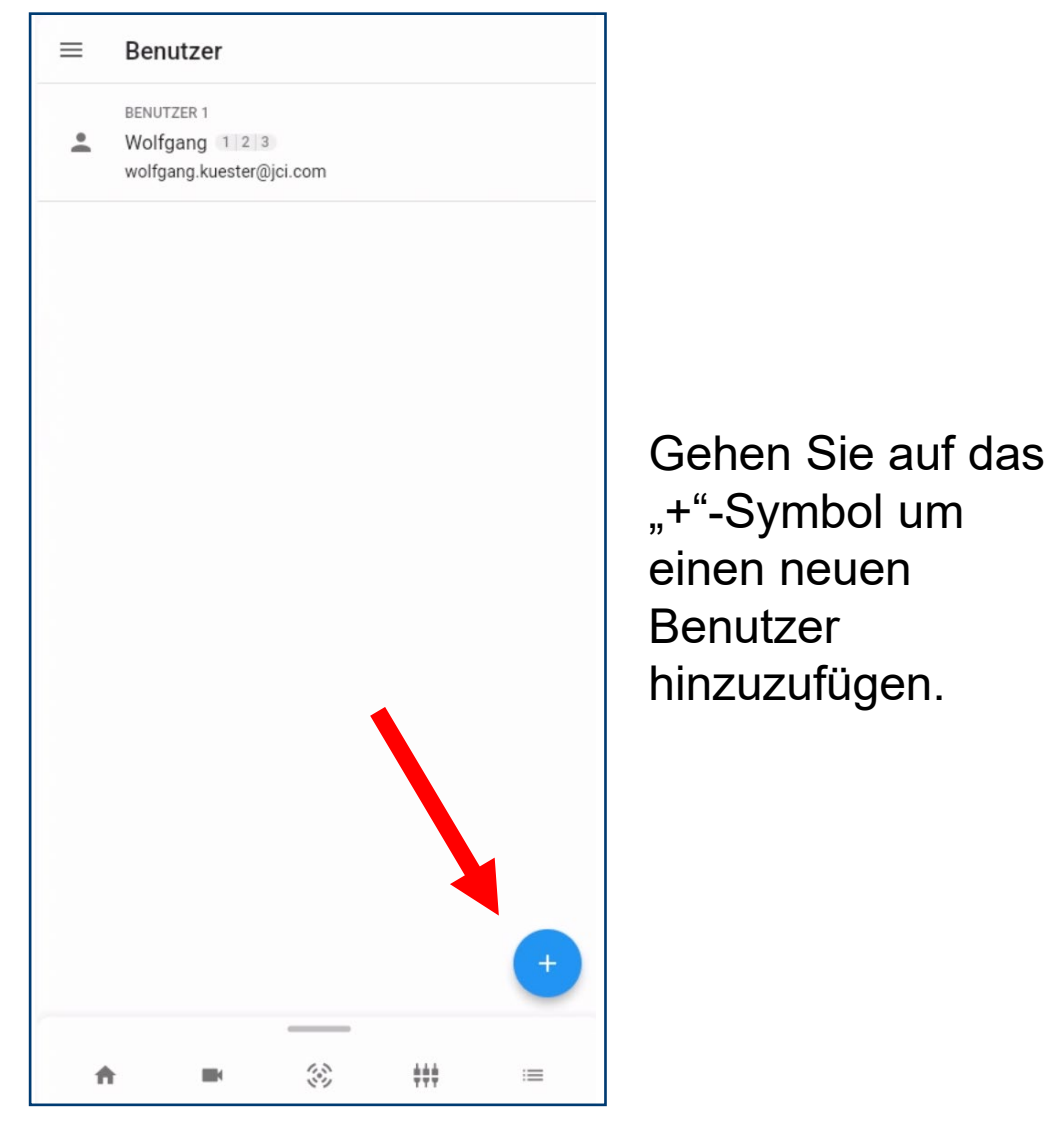

Benutzer hinzufügen × PIN \*\*\*\*  $\sim$ Name  $\sim$ Email nicht gesetzt Email eingeben Mustermann@Visonic.de SPEICHERN

-

Vergeben Sie die PIN-Nummer, einen Namen und eine gültige Email-Adresse (die des neuen Benutzers!).

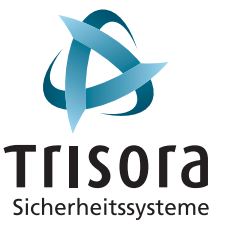

#### Sehr geehrter Kunde

Sie haben Zugriff auf ein neues System erhalten! Mit freundlichen Grüßen,

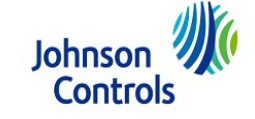

Der neue Benutzer erhält sofort eine Email. Bitte überprüfen Sie Ihren Email-Posteingang.

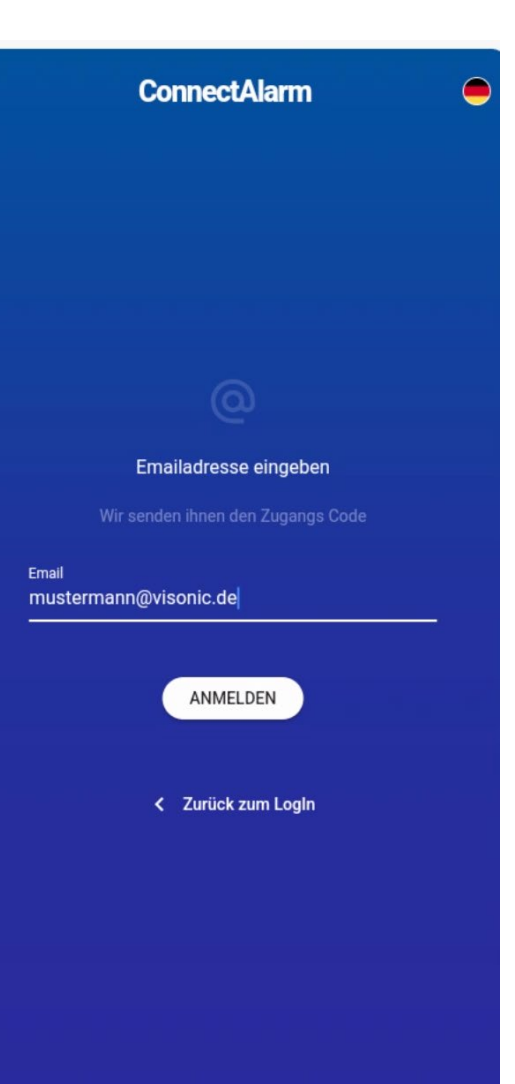

Der neue Benutzer öffnet die App und muss sich nun an dem Server registrieren (siehe Registrierungsvorgang).

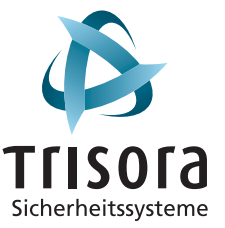

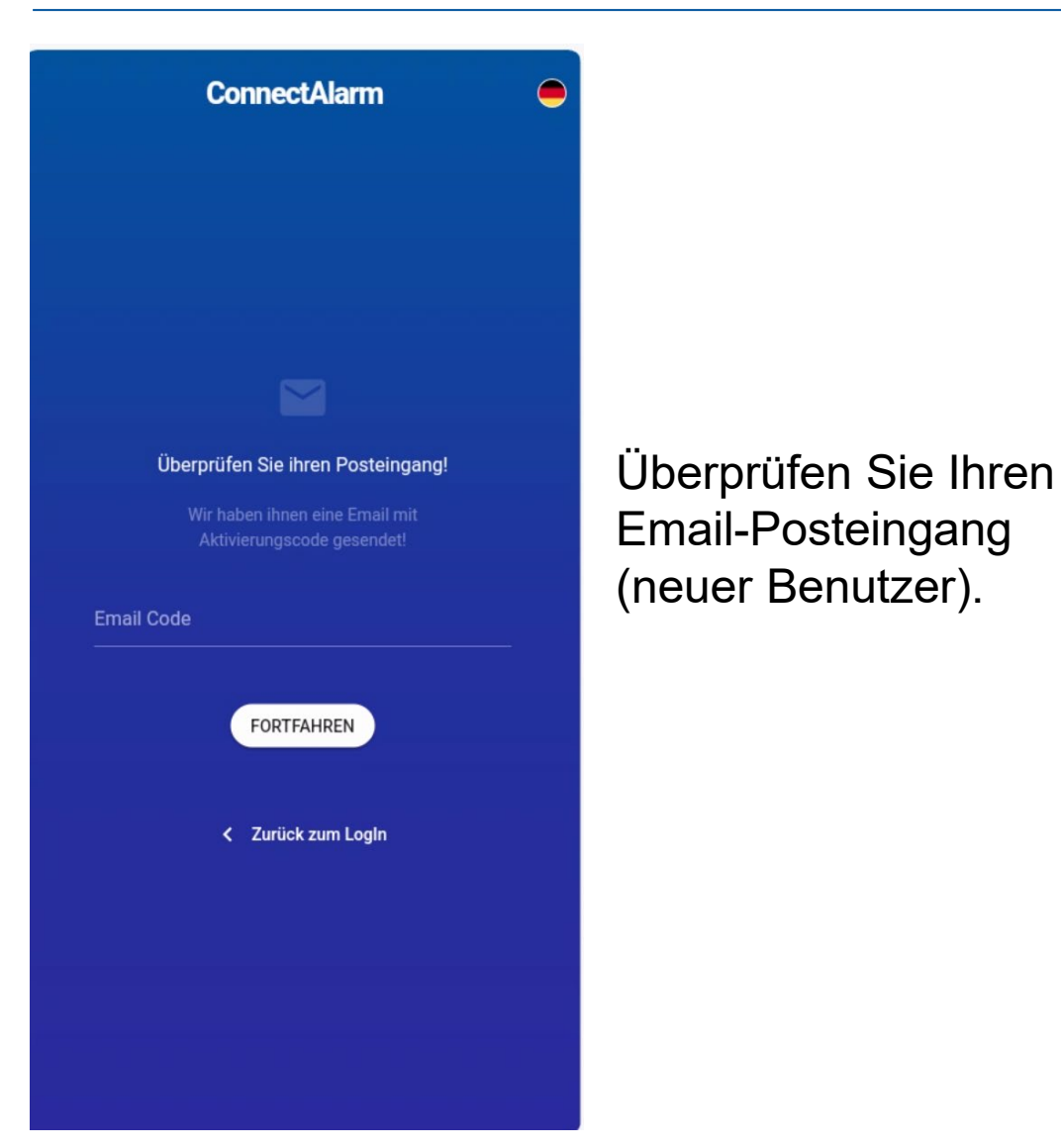

|                     | ConnectAlarm                             |  |
|---------------------|------------------------------------------|--|
|                     |                                          |  |
|                     |                                          |  |
|                     |                                          |  |
|                     |                                          |  |
|                     |                                          |  |
|                     |                                          |  |
|                     |                                          |  |
|                     |                                          |  |
|                     |                                          |  |
| 0                   |                                          |  |
| U                   | berpruten Sie inten Posteingang!         |  |
|                     |                                          |  |
|                     | Aktivierungscode gesendet!               |  |
|                     |                                          |  |
|                     |                                          |  |
| nail Code           |                                          |  |
| mail Code<br>6EQQQ  | QAFQ                                     |  |
| mail Code<br>6EQQQ  | QAFQ                                     |  |
| mail Code<br>6EQQQ  | QAFQ                                     |  |
| mail Code<br>6EQQQ  | QAFQ<br>FORTFAHREN                       |  |
| mail Code<br>6EQQQ  | QAFQ<br>FORTFAHREN                       |  |
| mail Code<br>6EQQQ  | QAFQ<br>FORTFAHREN                       |  |
| mail Code<br>6EQQQ  | QAFQ<br>FORTFAHREN                       |  |
| mail Code<br>(6EQQQ | QAFQ<br>FORTFAHREN<br>< Zurück zum LogIn |  |
| mail Code<br>(6EQQQ | QAFQ<br>FORTFAHREN<br>< Zurück zum LogIn |  |
| mail Code<br>(6EQQQ | QAFQ<br>FORTFAHREN<br>< Zurück zum LogIn |  |
| mail Code<br>6EQQQ  | QAFQ<br>FORTFAHREN<br>< Zurück zum Login |  |
| mail Code           | QAFQ<br>FORTFAHREN                       |  |
| mail Code<br>6EQQQ  | QAFQ<br>FORTFAHREN<br>< Zurück zum LogIn |  |

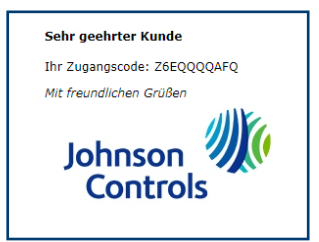

Geben Sie zum Anschluss den Email-Code ein.

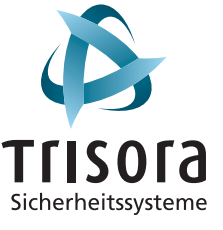

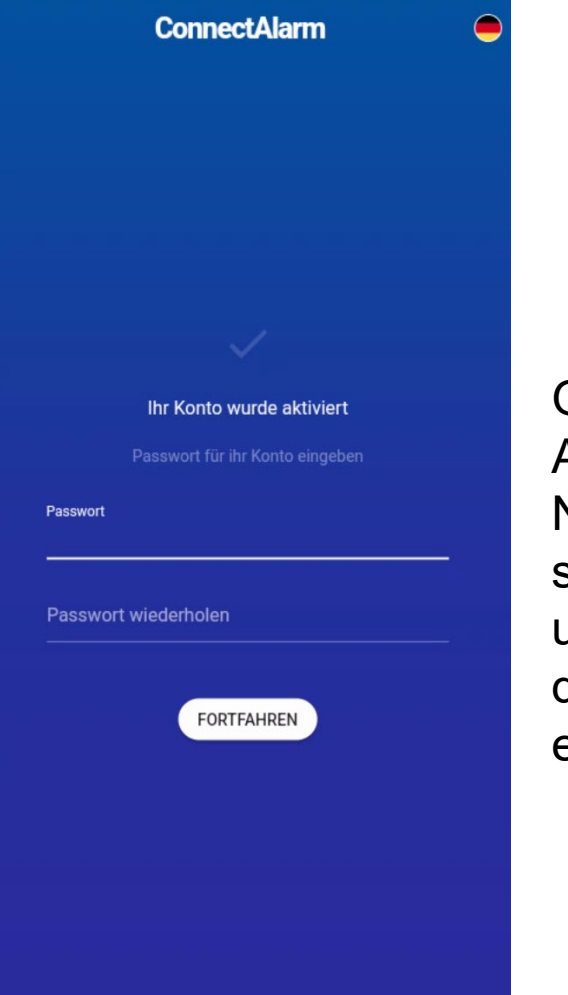

Geben Sie Ihr persönliches App-Passwort ein. Nachfolgend können Sie sich mit Ihrer Email-Adresse und dem neuen Passwort in der ConnectAlarm App einloggen ...

| SYSTEM IST BEREI<br>Keine Störungen vorhanden | г                 |  |  |  |
|-----------------------------------------------|-------------------|--|--|--|
| SYSTEM                                        |                   |  |  |  |
| Zentrale<br>Unscharf                          | <b>13°</b> /12.5° |  |  |  |
| LETZTE AKTIVITÄT                              |                   |  |  |  |
| WOLFGANG Deaktiviert                          | Heute, 16:34      |  |  |  |
|                                               | ALLE ANSEHEN      |  |  |  |

**‡‡‡‡** 

Hauptansich

 $\equiv$ 

# ... und haben Zugang zu dem Alarmsystem.

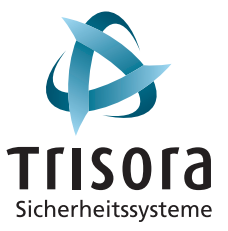